FCC ID Steps to query:

 $1 \, {\ensuremath{{\ensuremath{\ensuremath{\ensuremath{\nnu}\nlemath{\nnu}\ensuremath{\ensuremath{\ensuremath{\ensuremath{\ensuremath{\ensuremath{\ensuremath{\ensuremath{\ensuremath{\ensuremath{\ensuremath{\nnu}\ensuremath{\ensuremath{\ensuremath{\ensuremath{\ensuremath{\ensuremath{\ensuremath{\ensuremath{\ensuremath{\ensuremath{\ensuremath{\ensuremath{\nnu}\ensuremath{\nnu}\ensuremath{\nnu}\ensuremath{\nnu}\ensuremath{\nnu}\ensuremath{\nnu}\ensuremath{\nnu}\ensuremath{\nnu}\ensuremath{\nnu}\ensuremath{\nnu}\ensuremath{\nnu}\ensuremath{\nnu}\ensu$ 

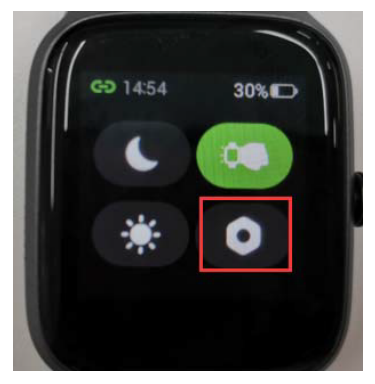

2、Enter Regulations

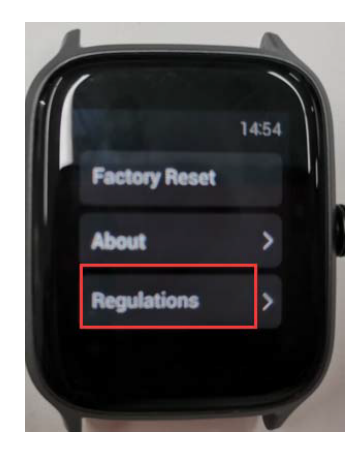

3、 as shown in the figure

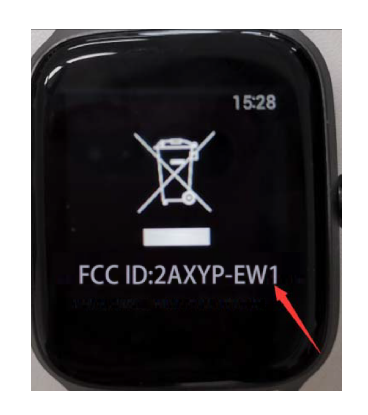